| Reference     | SSM74464                                                                                                    |
|---------------|----------------------------------------------------------------------------------------------------|
| Models        | E-PACE / X540                                                                                                    |
| Title         | Engine cooling fan on permanently after HVAC software update                                                                                                    |
| Category      | Diagnostic Software Hardware                                                                                                    |
| Last modified | 24-Jun-2019 00:00:00                                                                                                    |
| Symptom       | 000101 Diagnostic Concerns                                                                                                    |
| Content       | Issue:<br>After a successful update of the Heating Ventilation and Air-Conditioning (HVAC) module, the engine cooling fan runs permanently.                                                                                                    |
|               | <u>Cause:</u><br>The HVAC software contains an error.                                                                                                    |
|               | Action:                                                                                                    |
|               | Important Note:<br>The 'ACTION' instructions below, should ONLY be used when a concern has been experienced matching<br>the detail in the 'ISSUE' statement.                                                                                                    |
|               | Completing the 'ACTION' instructions may cause a failure if the manual patch is not required.                                                                                                    |
|               | This workaround will load a software file to the Jaguar Land Rover Approved Diagnostic Equipment using the Manual Patch Update process.                                                                                                    |
|               | This Manual Patch will stay on the JLR Approved Diagnostic Equipment.                                                                                                    |
|               | <ol> <li>Restart the JLR Approved Diagnostic Equipment</li> <li>Select 'Manual Patch' Icon on the Application Launcher screen. Make sure that both Symptom Driven<br/>Diagnostics (SDD) and PATHFINDER are closed before opening the Manual Patch downloader.</li> <li>A pop-up will be displayed for Manual Patch downloader</li> <li>Enter 'MP_PF_ER_R0003' in the Patch Name field.</li> <li>Select 'Start'.</li> <li>The Manual Patch downloader will then download the manual patch.</li> <li>When the patch download has completed, a message will be displayed, asking the user to confirm<br/>that the application can run the manual patch. Select 'Yes'.</li> <li>When complete, the following message will be displayed: 'Successfully downloaded and started<br/>manual patch. Please make sure that the patch has been installed successfully.' NOTE: This<br/>message will end after 10 seconds.</li> </ol> |

- 9. Start a new diagnostic session.
- 10. Open the 'diagnostic' menu.

- 11. Open the HVAC menu.
- 12. Select the 'Update ECU' button

## PERMANENT CORRECTIVE ACTION:

The Information Bulletin and Manual Patch will be expired and an updated bulletin will be released advising the future PATHFINDER software level that a permanent solution is released on.